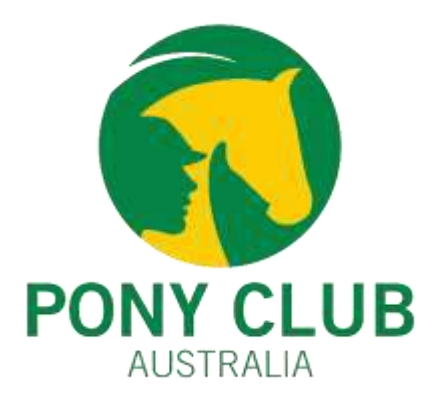

#### Membership Renewal Checklist

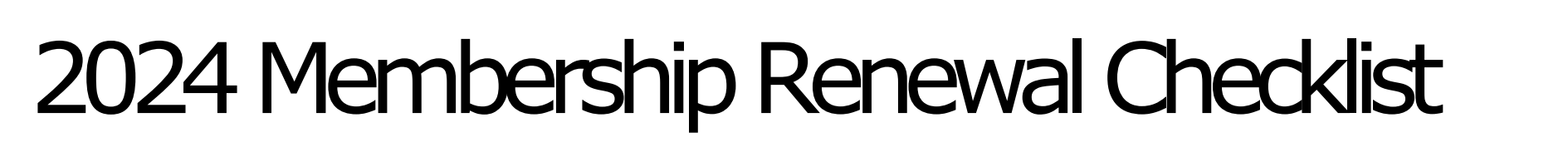

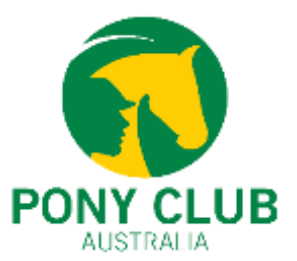

- <u>Step 1 Update club roles for your club/zone</u>
- <u>Step 2 Update 2024 Membership Price</u>
- Step 3 Update Family Membership Price
- Step 4 Introduction of 14 Month Memberships
- <u>Step 5 How to add life members</u>

#### How to update roles in the system?

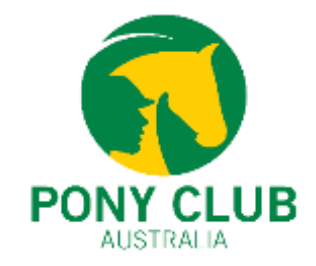

The first step is to update the club roles in the system. Only relevant roles should be listed in the member's profile. Any change in club admin access should be updated in the system. This also includes revoking club admin access to previous club administrators.

- Click on the Club Members tile and search for the member.
- Click on Profile and click on "Club Roles"
- Click on "Update Roles"

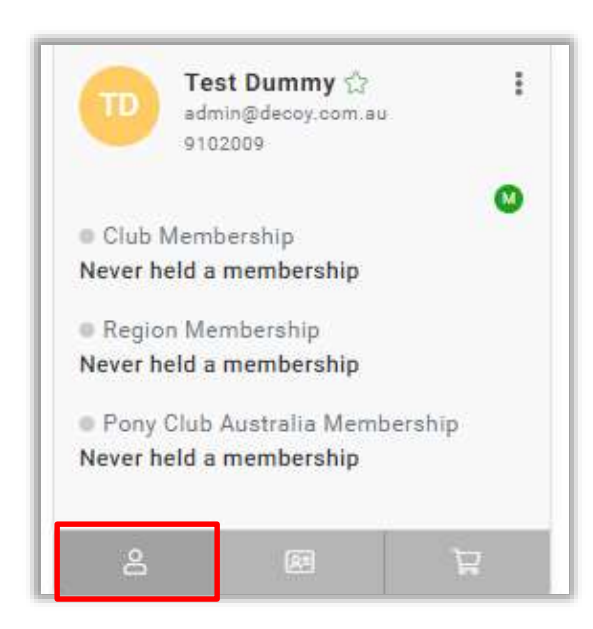

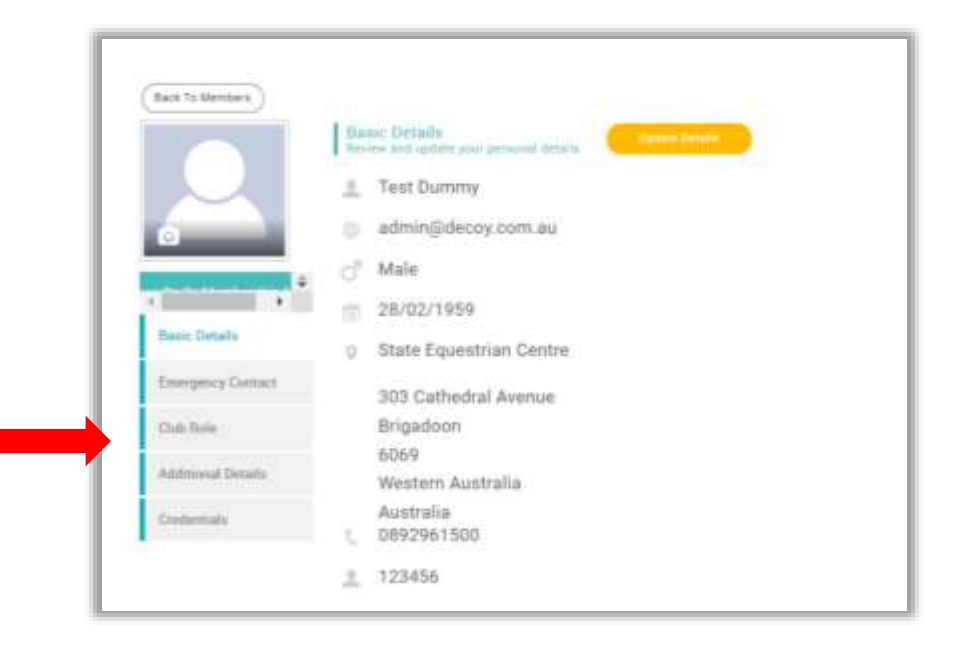

#### How to update roles in the system?

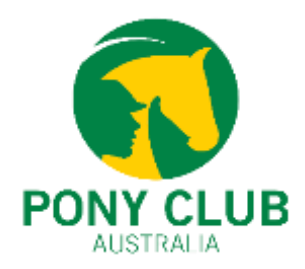

 By clicking on the "Club Administrator checkbox", the member will have club admin access. To revoke a member's club admin access simply untick the Club Administrator's checkbox

Other roles can also be updated using the same process.

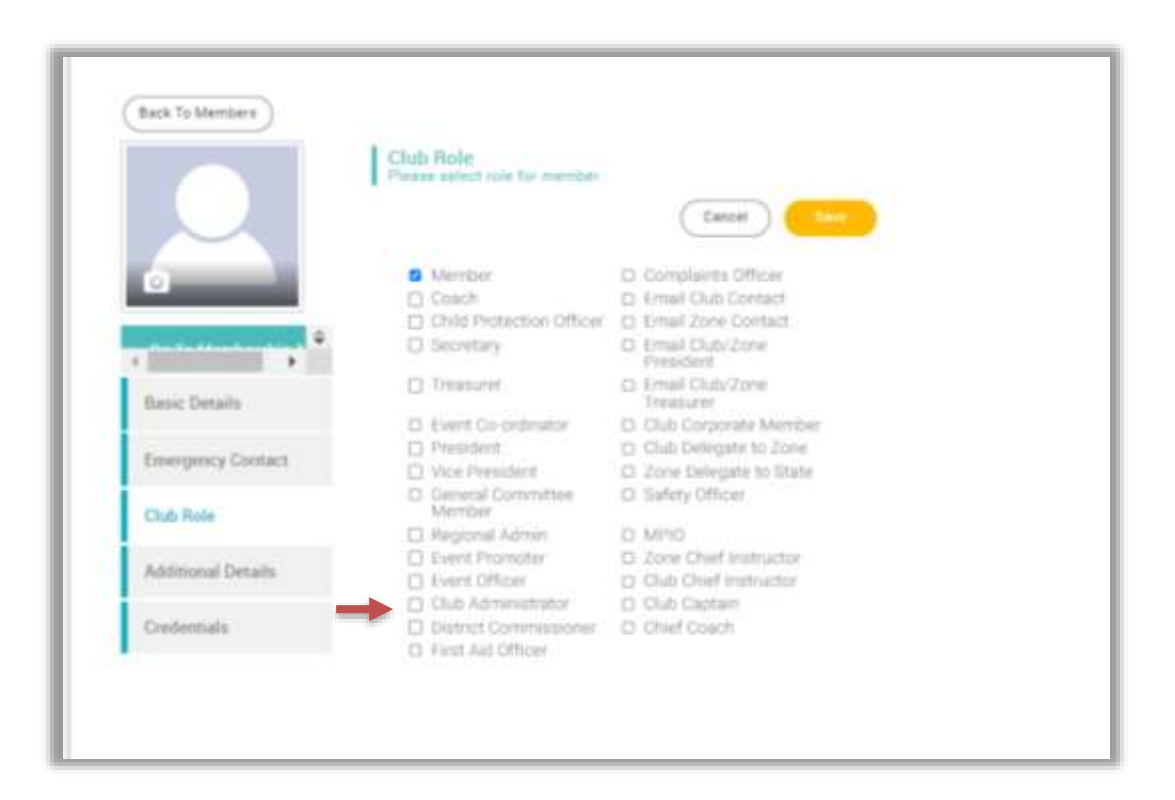

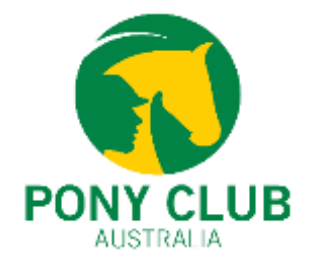

- Membership prices for all clubs and zones can only be updated during the "**Blackout Period**". During this period all the memberships at the club and zone level will be deactivated and will not be available for purchase.
- The blackout Period dates are decided by the state bodies to provide clubs and zones with sufficient time to update their membership prices. Please contact your state body for the blackout period dates.
- PCA Membership Fee for all Riding Memberships is \$82.95 (GST Inclusive). This fees includes insurance premiums.
- PCA Membership Fee for all Non-riding Membership is \$0
- PCA Membership Fee for Come & Try Membership is \$11 (GST Inclusive)
- Please contact your state body for the state membership fees.

- Click on Membership Setup. A list of all membership categories available for your club will be displayed.
- Click on the edit pencil (edit membership). Scroll down to section 2.
- The first text box (indicated with RED arrow) is where clubs and zones need to put in **THEIR membership fees**. This is not the total fees but only their portion.
- Display Price Setting should be set to **DISPLAY ALTERNATIVE PRICE**
- The displayed Price is the Total Membership Fee. This fee should include PCA Fess + State Fees + Zones Fess + Club Fees. This fee needs to be manually calculated. Please contact relevant organisations for their membership fees.

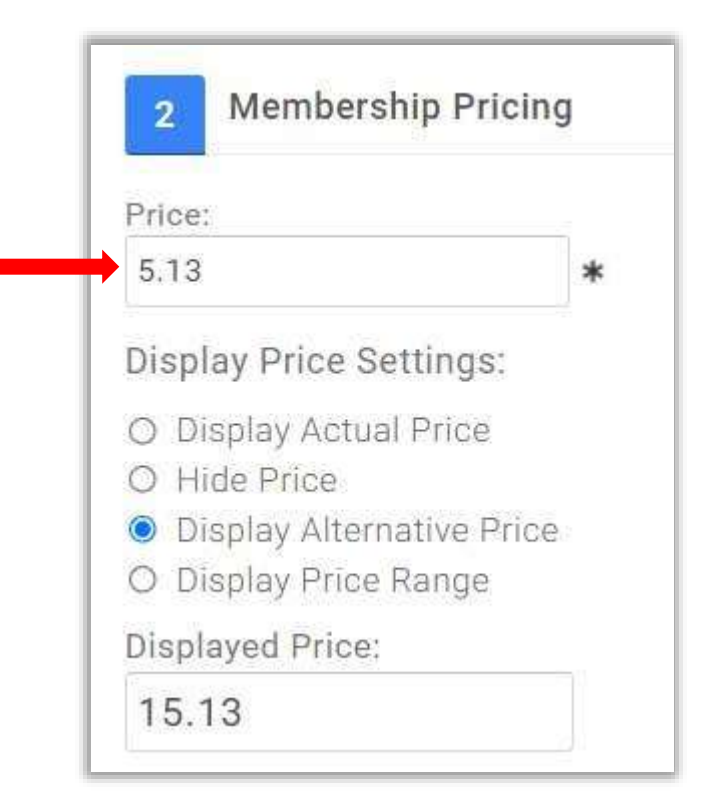

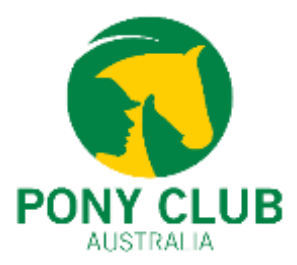

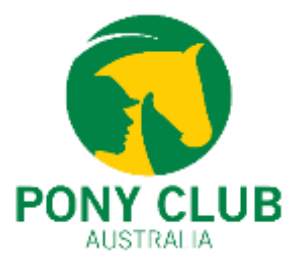

- Once the membership prices are updated. Please check the "Automatically Pro-Rata checkbox". This check box can be found under "Price".
- Based on the club/zone preference, please tick or untick the box. Please note – The Pro-rate price is calculated daily and not monthly.

| Price: |   |
|--------|---|
| 58.00  | * |

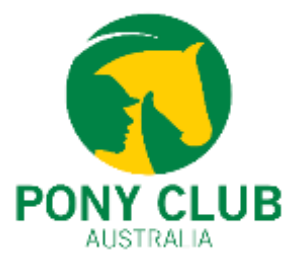

- Next we scroll down **to Section 5** Restrictions, Discounts and Surcharges.
- Restrictions All the restrictions are configured at the state level. Clubs and zones do not have to set up any new restrictions.
   Please review the current restrictions for any questions or concerns, contact Pony Club Australia.
- Discounts Please check and update the discount rules. Membership upgrade rules also need to be upgraded. For example, membership upgrade rules for riders upgrading from non-riding membership to riding membership. Please refer to the Managing Upgrades user guide for any questions relating to upgrades. Link: If you're unsure about this please contact your PCA or state body.
- Surcharges Please review if there are any active surcharges for the club or zone.
- Please click on save once all the prices and settings have been updated.

| Restrictions     | Discounts         | Surcharges                                     |                                                                                          |          |
|------------------|-------------------|------------------------------------------------|------------------------------------------------------------------------------------------|----------|
| e surcharge rul  | es to increase th | base price of this membership for specific gro | oups of members, you can increase both as fixed amount off or as a percentage. There are | a list c |
| andard rule type | es which can be o | rouped together to form different combinations | s, eg. Age Rule & Gender Rule.                                                           |          |
|                  |                   |                                                |                                                                                          |          |
| Add new surc     | harge rule        |                                                |                                                                                          |          |

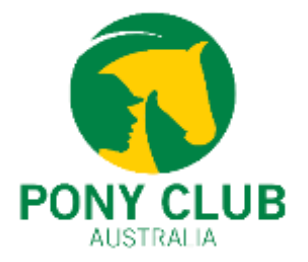

- Once you have clicked on "Save". The system will redirect you to the Membership Overview page.
- The last thing to do is to make the membership "Active". To do this click on the "Dropdown Arrow" and click "Active".
   Memberships need to be made active to allow members to purchase memberships.

Please note – 1. Active option and others are in grey font and are **NOT** greyed out.

2. Only after the Blackout Period, members will be able to buy any club membership even if they have activated and set up the membership prices for 2024 at the club level.

3. Please also check the "Instalment setup". This feature is only available for JustGo Pro clubs.

- Please follow the same process for all the other relevant memberships.
- We strongly recommend Zones to complete their membership setup for 2024 before the end of the blackout period. This
  year a lot of zones activated their memberships after the club membership which resulted in the loss of membership fees
  and club financial members not appearing financial at the zone level. We also encourage clubs to check in with their
  zones before activating their memberships.

| Ready 2 Ride<br>Membership | Ready2Ride Program for riders aged up to 10yrs                               | \$0.00 | 1 Year | Inactive | t | 1 2  | $\odot$ |
|----------------------------|------------------------------------------------------------------------------|--------|--------|----------|---|------|---------|
| Coach Non-Riding           | Non-Coaching membership                                                      | \$0.00 | 1 Year | Inactive | t | 10   | Delete  |
| Historical Membership      | Please do not edit as this represents all memberships from the legacy system | \$0.00 | 1 Year | Inactive | 1 | 1 12 | ALIVE   |

# Updating Family Membership Prices

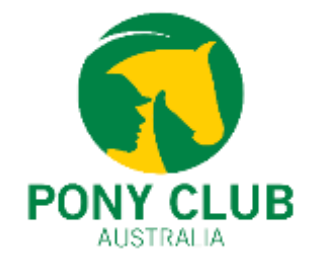

• Click on "Configure Family Membership" from the Membership Overview page.

| Membership Overview |  |  | ٦ |
|---------------------|--|--|---|
| Add new membership  |  |  |   |

- Scroll down to Section 2. Please review the family membership combinations and prices. The price mentioned must be the total membership price of all the memberships included in the combination. This is **NOT** the discounted price but the total membership price.
- Once the prices and combinations are updated, please scroll down and click on Save.
- If your club/zone having trouble setting up the Family Memberships, please contact PCA at Support@ponyclubaustralia.com.au

| Non-Ridin 🔤 | Equal To 👻 | 2 | Equal To 👻 0 | Minimum Family Members | 2 | Price | Fixed |   | 60.00 | Ũ |
|-------------|------------|---|--------------|------------------------|---|-------|-------|---|-------|---|
| Non-Ridin 📑 | Equal To 👻 | 3 | Equal To 👻 0 | Minimum Family Members | 3 | Price | Fixed | * | 80.00 | ť |

#### Introduction of the new "14 Month Membership"

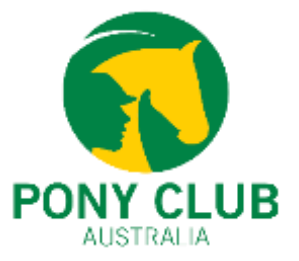

- Pony Club Australia is excited to announce the introduction of the "14 Month Membership period".
- The membership will be introduced after the conclusion of the blackout period (please contact your state bodies for blackout period dates) and any member (new or lapsed) who purchases any membership except the Come & Try membership will have their membership valid till 31<sup>st</sup> Dec 2024.
- The main purpose of the '14 Month Membership' initiative is to:
  a) attract new and/or lapsed members late in the calendar year when there are still events remaining on the calendar, but full annual membership fees have diminished value.
  b) this provides a marketing tool to recruit late in the season to entice new members to join.
- No additional fees will be charged by Pony Club Australia.
- For any questions or concerns about the "14 Month Membership", please contact your state body or PCA at Support@ponyclubaustralia.com.au

#### Introduction of the new "14 Month Membership"

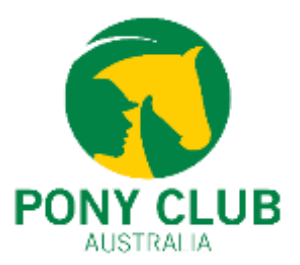

- To implement the "14 Month Membership period", the membership start date will need to be changed from the fixed date to the membership purchase date.
- Currently, the membership start and end date are fixed in the system 1<sup>st</sup> Jan to 31<sup>st</sup> Dec. The change will see the
  membership start date as the membership purchase date while the end date will be fixed as 31<sup>st</sup> December.
- Please note all the changes will be done by the developers from the backend. Clubs and Zones **don't** have to change any settings in the membership setup.

× Membership details

|                                                   |          | Show expired in | remberships |                                      |
|---------------------------------------------------|----------|-----------------|-------------|--------------------------------------|
| Membership Name                                   | Category | Start           | End         | Membership Na                        |
| Junior Member (Riding)<br>Pony Club Australia     | Riding   | 01/01/2023      | 31/12/2023  | Senior/Associa<br>Pony Club Austra   |
| Junior Riding Member<br>Pony Club Association NSW | ClubPlus | 01/01/2023      | 31/12/2023  | Senior Riding N                      |
| Junior Riding Member (U/17yr)<br>Sun Valley       | ClubPlus | 01/01/2023      | 31/12/2023  | Senior Riding N                      |
| Junior Riding Member<br>NSW/ZONE 19               | ClubPlus | 01/01/2023      | 31/12/2023  | Ballarat Pony Clu<br>Senior Riding N |

× Membership details

**Buy/Review Memberships** 

|                                                         |          | Show expired in | temperampa |
|---------------------------------------------------------|----------|-----------------|------------|
| Membership Name                                         | Category | Start           | End        |
| Senior/Associate Member (Riding)<br>Pony Club Australia | Riding   | 26/10/2023      | 31/12/2024 |
| Senior Riding Member<br>Pony Club Victoria              | ClubPlus | 26/10/2023      | 31/12/2024 |
| Senior Riding Member<br>Ballarat Pony Club              | ClubPlus | 26/10/2023      | 31/12/2024 |
| Senior Riding Member<br>VIC/Barwon                      | ClubPlus | 26/10/2023      | 31/12/2024 |

Channeling and the section

Buy/Review Memberships

#### How to add life members

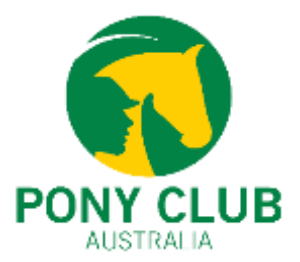

- Click on the Club Members tile and search for the member.
- Click on Profile and click on "Additional details > Pony Club Australia > Admin only
- Click on "Life Members > Yes > Save
- Life members need to be marked as a Life member in the system for them to see and purchase life memberships.

| Back To Members                                                                                                    |                |                         |            |                              |        |  |
|----------------------------------------------------------------------------------------------------|----------------|-------------------------|------------|------------------------------|--------|--|
| West Plantagenet<br>Pony Club                                                                                                    | S Pony Club Au | ustralia                |            | Pony Club WA D<br>Vembership | lirect |  |
| 1 <sup>20</sup>                                                                                                    | Pony Club Aust | t <mark>ral</mark> ia P | rofile     |                              |        |  |
| <ul> <li></li> <li></li> <li><!--</th--><th>MAILING EQ</th><th>()<br/>UALITY</th><th>ADMIN ONLY</th><th></th><th></th><th></th></li></ul> | MAILING EQ     | ()<br>UALITY            | ADMIN ONLY |                              |        |  |
| Basic Details                                                                                                    | Life member?   |                         |            |                              |        |  |
| Emergency Contact                                                                                                    | Yes            | ¢                       |            |                              |        |  |
| Club Role                                                                                                    |                |                         |            |                              |        |  |
| Additional Details                                                                                                    |                |                         |            |                              |        |  |
| Credentials                                                                                                    |                |                         |            |                              |        |  |

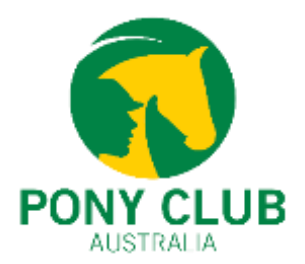

### You're All Set for 2024!!

Please contact <a href="mailto:support@ponyclubaustralia.com.au">support@ponyclubaustralia.com.au</a> for any questions or concerns.